#### PCを購入後、開封して使用できるまでの設定を紹介します。

PCの機種により、表示内容が異なる場合がありますので、読み替えてご利用ください。

#### 注意

- 1)ご購入されたPC内にPCセットアップに関する資料が付属の場合は、その資料も必ずご確認ください。
- 2) PCセットアップでは、ご自身でIDやパスワードやひみつの質問や回答を決めていただきます。 この情報は、PCの故障や不具合時で再設定する時に必要となります。 メモや写真撮影を行い、その情報は大切に保管にしてください。

#### 準備物

#### PCセットアップ前に、以下の環境をご用意ください。

| インターネット環境      | 自宅の場合は、Wi-Fiアクセスポイント名(SSID)、接続用パスワード<br>大学の場合は、パスワード通知書<br>※スマートフォンのテザリングで接続する場合、データ通信量が大きくなりますのでご注意ください。         |
|----------------|----------------------------------------------------------------------------------------------------|
| 電源環境           | 電源コンセントに接続できる環境                                                                                                   |
| Microsoftアカウント | アカウントとパスワード<br>[アカウント例:xxx@outlook.jp/xxx@outlook.com/xxx@hotmail.com]<br>※既にお持ちの場合のみご準備ください。心当たりがない場合は新規作成を行います。 |
| 携帯電話           | Microsoftアカウントを新規作成する場合、確認コードの受信のため必要となる場合があります。                                                                  |

#### 手順

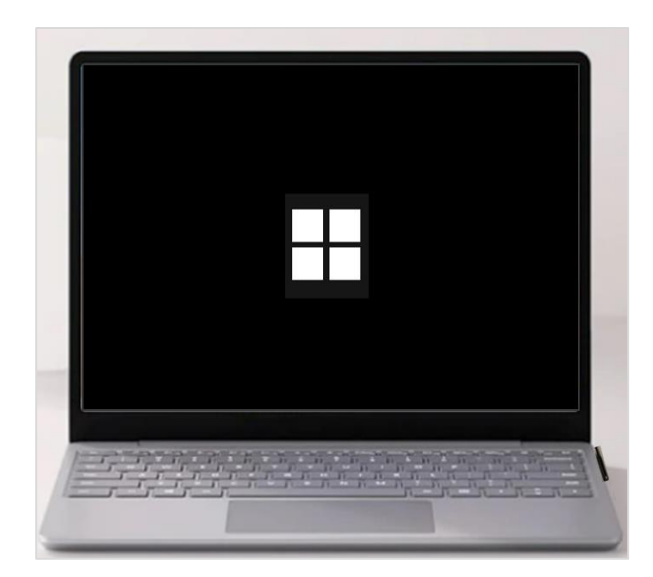

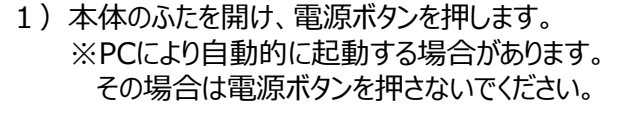

2) 初期設定画面が表示されます。しばらくお待ちください。

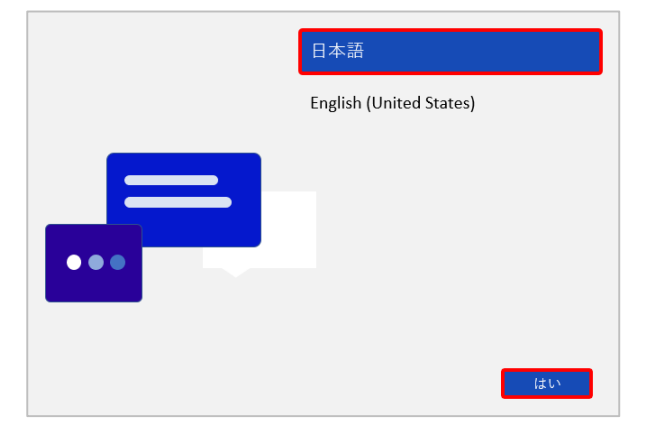

#### 3) 言語の設定

言語を選択し、『はい』をクリックします。 (日本語または英語)

※この画面が表示されない場合は、次の手順に進んでください。

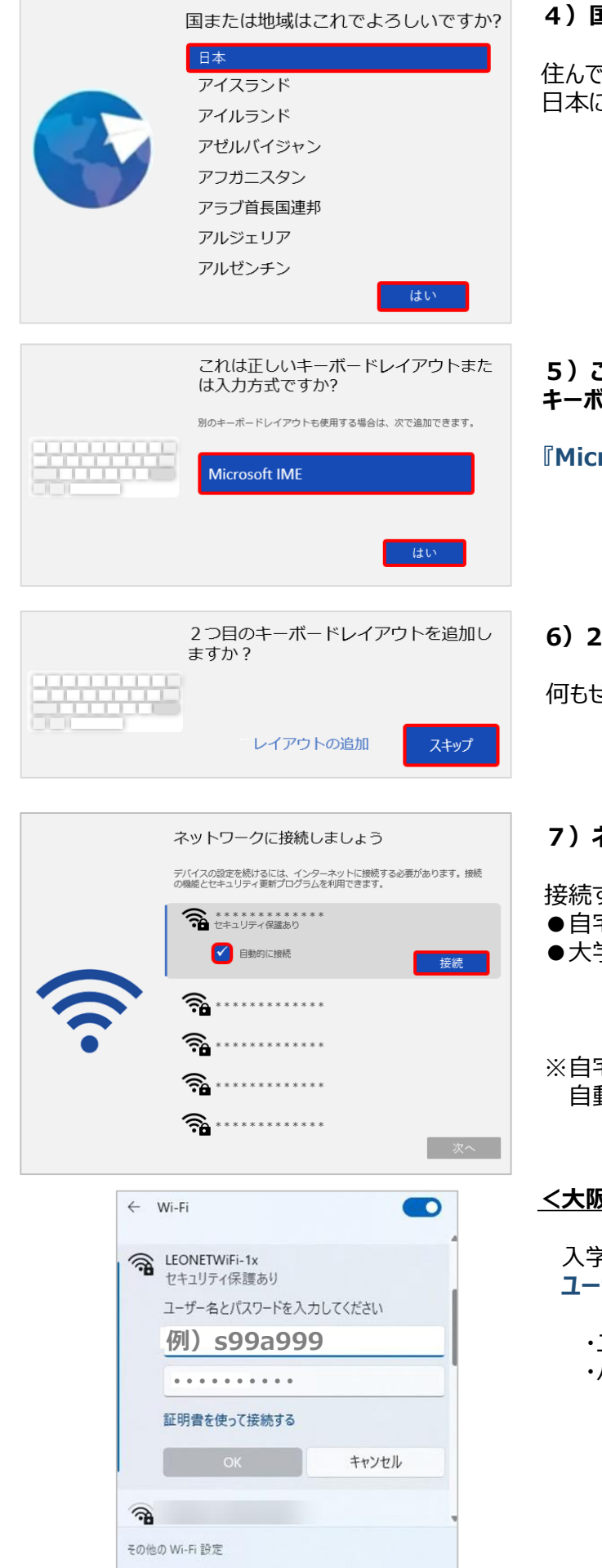

#### 4) 国または地域はこれでよろしいですか?

住んでいる地域を選択します。 日本に住んでいる場合は、『日本』を選択し、『はい』をクリックします。

5) これは正しいキーボードレイアウトまたは入力方式ですか? キーボードレイアウトを選択します。

『Microsoft IME』を選択し、『はい』をクリックします。

# 6) 2つ目のキーボードレイアウトを追加しますか?

何もせずに、『スキップ』をクリックします。

#### 7) ネットワークに接続しましょう

接続するネットワークを選択し、『接続』をクリックします。

- ●自宅の場合・・自宅のWi-Fiアクセスポイント名(SSID)
- ●大学の場合・・LEONETWi-Fi1x

LEONETWIFI-1x

※自宅など、頻繁に接続するネットワークの場合、 自動的に接続に図チェックをいれておくと便利です。

#### <大阪産業大学でLEONETWi-Fi-1xを使用する場合>

入学後に渡されるパスワード通知書を確認し、 ユーザー名とパスワードを入力し、『OK』ボタンをクリックします。

・ユーザー名 : **あなたのユーザID** ・パスワード : **あなたのパスワード** 

| D=/(2.9-P30)(200=                     | La-Placestra                                                                                                    | 0.0.8.8.2                                                                                                    |
|---------------------------------------|----------------------------------------------------------------------------------------------------|----------------------------------------------------------------------------------------------------|
| F 8.                                  | 3-910(914.0° 00)+ 004400                                                                                                    | LOW WORK MINE AN OWNER WIDE TO MELLS                                                                                                    |
| 1081                                  | ACCESS OF A DESCRIPTION OF A DESCRIPTION                                                                                                    | 2.007-PatriceARRENVECCEA                                                                                                    |
| 6 E                                   | CREW ORDER LOG PERCENTION                                                                                                    | A CARACTERISTIC STRUCTURES.                                                                                                    |
| NI<br>NICES STOCKSTON, ST. ST. PPOCT. | PALYON IQUENTIAL INC.<br>MARKING MILENDOP MARYON<br>IDMINISTRATION INCOMENTIAL<br>MARKING INCOMENTIAL<br>MARKING INCOMENTIALI<br>MARKING INCOMENT | <ul> <li>С. Сото – наразнаја<br/>занавно се се се се се се се се се се се се се</li></ul>                                                                                                    |
|                                       | Offerent/GS100Ecoloss<br>2007-02 Mitchenetdiacja<br>0905-02 Admittecological activity<br>1905-02 Admittecological activity<br>1905-02 Admittecological activity<br>1905-02 Admittecological activity<br>1905-02 Admittecological activity                                                                                                    | 6.2 - #020/8799(2-6.3889(80.07,<br>87-62194809(2000)9279(2,<br>198088,87489(2000)9279(200)<br>86642(2-700)72271(200)<br>86642(2-700)72271(200)<br>86642(2-700)72271(200)<br>86642(2-700)72271(200)<br>86642(2-700)72271(200)<br>86642(2-700)7271(200)<br>86642(2-700)7271(200)7271(200)<br>86642(2-700)7271(200)7271(200)727 |

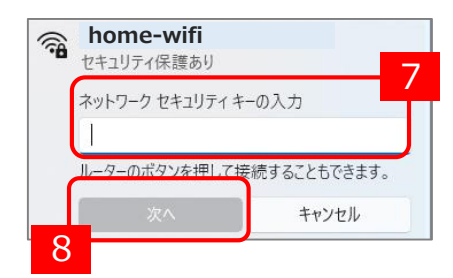

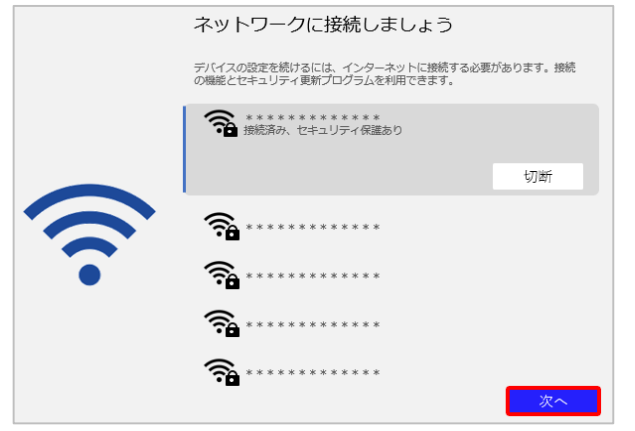

# アップデートを確認しています。

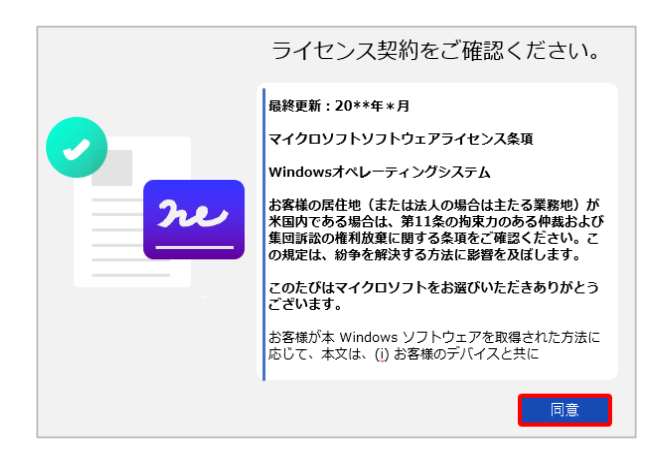

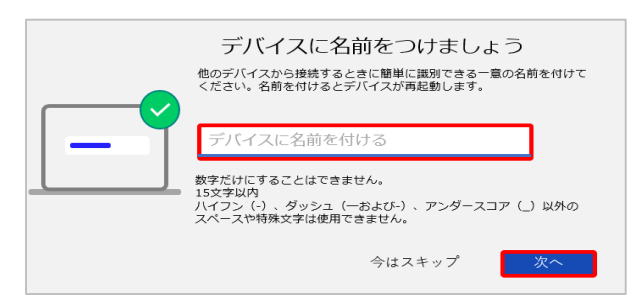

# <u><ご自宅等のWiFiの場合></u>

ネットワークセキュリティキー (接続用パスワード)を入力し、 『次へ』をクリックします。

※ネットワークセキュリティキー(接続用パスワード)は、 ご自宅のルーターの情報をご確認ください。

#### 8)ネットワークに接続しましょう

『次へ』をクリックします。

# 9) アップデートを確認しています

そのまましばらくお待ちください。 ※PCの電源は切らず、オンの状態でおまちください。 PCが再起動される場合があります。ネットワークに接続画面が 出た場合は、7)の手順で接続します。

#### 10) ライセンス契約をご確認ください。

ライセンス契約が表示されます。スクロールして最後まで確認し、 『同意』をクリックします。

※表示される内容は、PCにより異なります。 メーカーの使用許諾画面が表示されることもあります。

# 11) デバイスに名前をつけましょう

他のデバイス(スマホやPCなど)から接続する時に認識できるPC の名前のことです。『任意の名前』を入力し、『次へ』を クリックします。(数字だけにすることはできません。)

※ PCが再起動される場合がありますが、 そのまま何も操作せずにお待ちください。

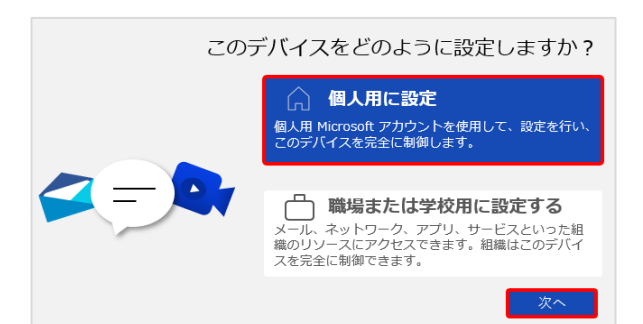

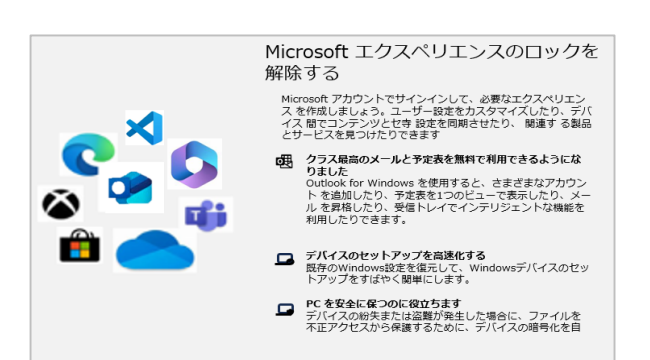

サインイン

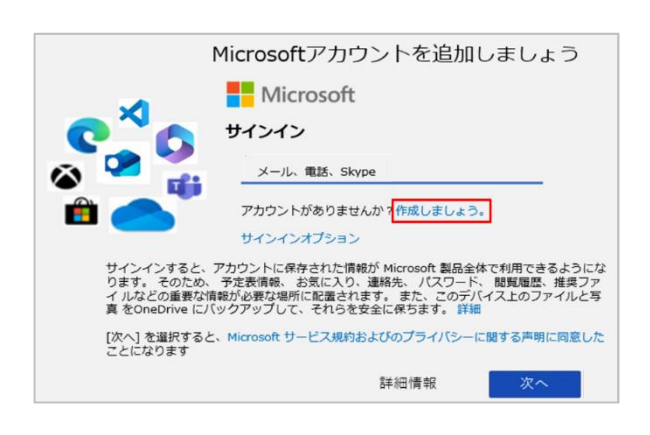

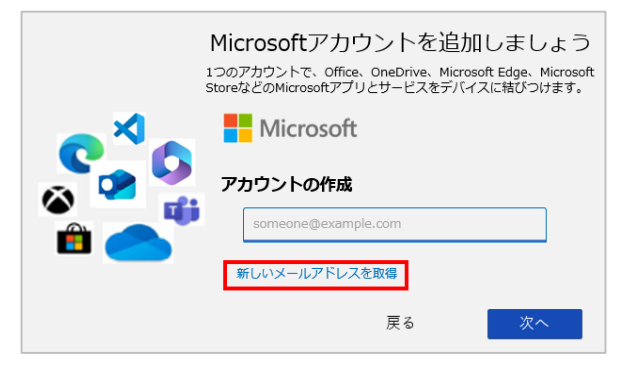

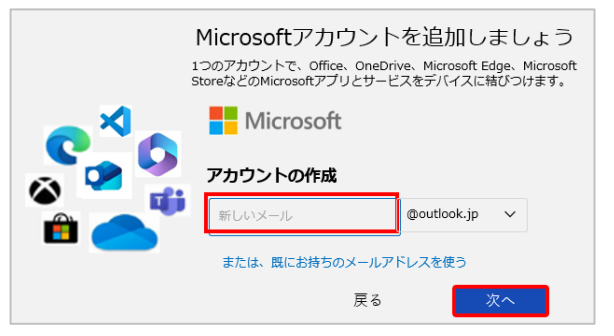

# 12) このデバイスをどのように設定しますか?

『個人用に設定』を選択し、『次へ』をクリックします。

12) ① Microsoftエクスペリエンスのロックを解除する。

『**サインイン**』をクリックします。

#### 12) ② Microsoftアカウントを追加しましょう

[アカウントがありませんか?作成しましょう。]の 『作成しましょう。』をクリックします。

※ すでにMicrosoftアカウントを持っている場合は、ご自分の Microsoftアカウント(メール、電話など)を入力しサインインし、 画面の表示に従って進めてください。 (本マニュアルと手順が異なります。)

# 12) ③ アカウントの作成

『新しいメールアドレスを取得』をクリックします。

# 12) ④ アカウントの作成

使用したいメールアドレスを『新しいメール』に入力し、 『次へ』をクリックします。

【 アカウント メモ】

@

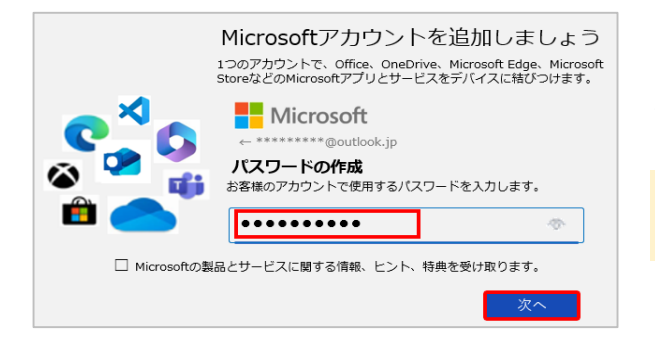

# 12) ⑤ パスワードの作成

使用したい『パスワード』を入力し、『次へ』をクリックします。 設定したパスワードを下の枠内にメモしておきましょう。

8文字以上、英字(大文字・小文字)・数字・記号 など2種類以上の文字種を使用

【 パスワード メモ】

12) ⑥ お名前の入力

# Microsoftアカウントを追加しましょう 1つのアカウントで、Office、OneDrive、Microsoft StoreなどのMicrosoftアプリとサービスをデバイスに結びつけます。 Microsoft のutlook.jp ひのアブリを使用するには、もう少し詳しい情報が必要です。 性(例:由中) 名(例:太郎)

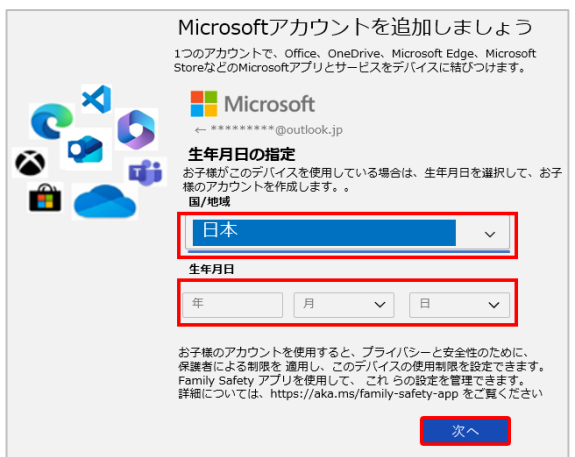

# 12) ⑦ 生年月日の指定

『国/地域』を選択します。 『生年月日』を入力し、『次へ』をクリックします。

『姓』と『名』を入力し、『次へ』をクリックします。

#### 12) ⑧ セキュリティ情報の追加

『メールの追加』または『電話番号の追加』を選択し、『連絡用のメールアドレス』または『スマホなどの電話番号』を入力し、『次へ』をクリックます。

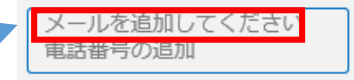

※ 情報は、パスワードの回復、アカウントのハッキング被害の防止、 ブロック時のアカウントの復元などで使われます。すぐに確認できる 電話番号などを追加するとよいでしょう。

 生年月日

 年

 年

 市

 市

 市

 市

 市

 市

 市

 市

 市

 市

 市

 市

 市

 市

 市

 市

 市

 市

 市

 市

 市

 市

 市

 市

 市

 市

 市

 市

 市

 市

 市

 市

 市

 市

 市

 日

 日

 日

 日

 日

 日

 日

 日

 日

 日

 日

 日

 日

 日

 日

 日

 日

 日

セキュリティ情報によってアカウントが保護されます。セキュリティ情報 は、パスワードの回復、アカウントのハッキング被害の防止、ブロック時 のアカウントの復元などに使われます。スパムには使われません。

メールの追加

連絡用メールアドレス

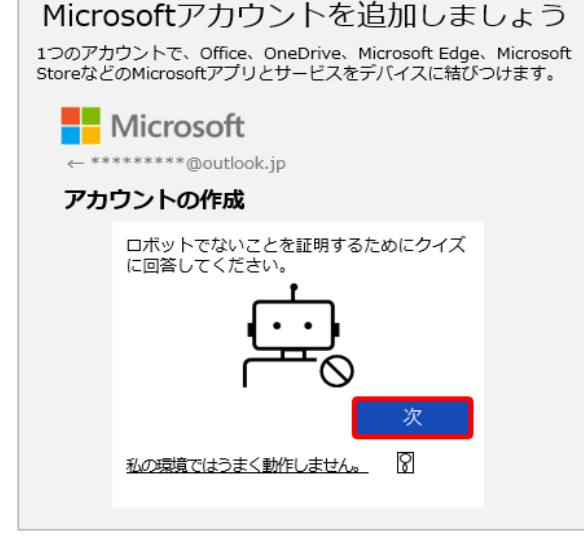

# 12) ⑨ アカウントの作成

『ロボットでないことを証明するためにクイズに回答してください。』と 表示された場合、『次へ』をクリックし、クイズに回答した後、 『送信』をクリックします。 ※ この画面が出ない場合、13)に進みます。

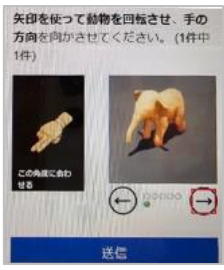

▲クイズの一例

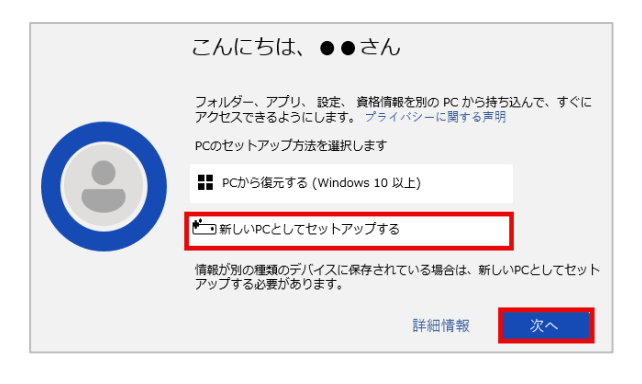

# 13) PCセットアップ方法の選択

『新しいPCとしてセットアップする』を選択し、『次へ』をクリックします。

以降の手順、端末によって表示内容が異なります。 手順の一例を紹介します。

# 例)指紋認証の場合

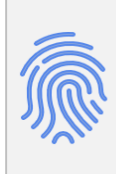

より迅速かつ安全にサインインするため に、指紋を使用しますか? お使いのデバイスには、Windows Hello で動作する指紋センサーがあり ます。本人確認をパスワードなして簡単に行うことができます。

アカウント保護の詳細情報

今はスキップ はい、セットアップします

14) ① より迅速かつ安全にサインインするために、指紋を使用しますか?

指紋認証を設定します。 『はい、セットアップします』をクリックします。

指紋認証を設定すると、本人確認をパスワードなしで 行うことができます。セキュリティを確保するためにも、 指紋認証を設定するとよいでしょう。 指紋認証を実施しない場合は、『今はスキップ』をクリックします。

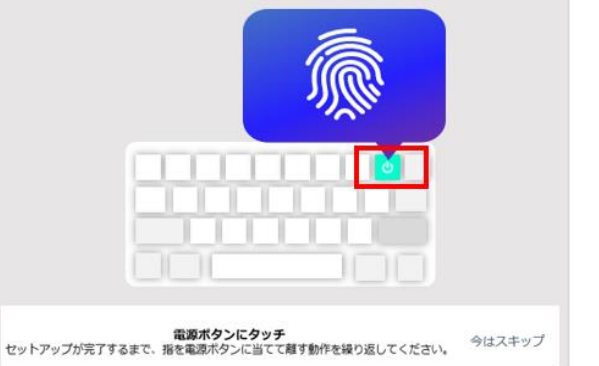

#### 14) ② 指紋の登録

表示される内容に従って、指紋を登録します。

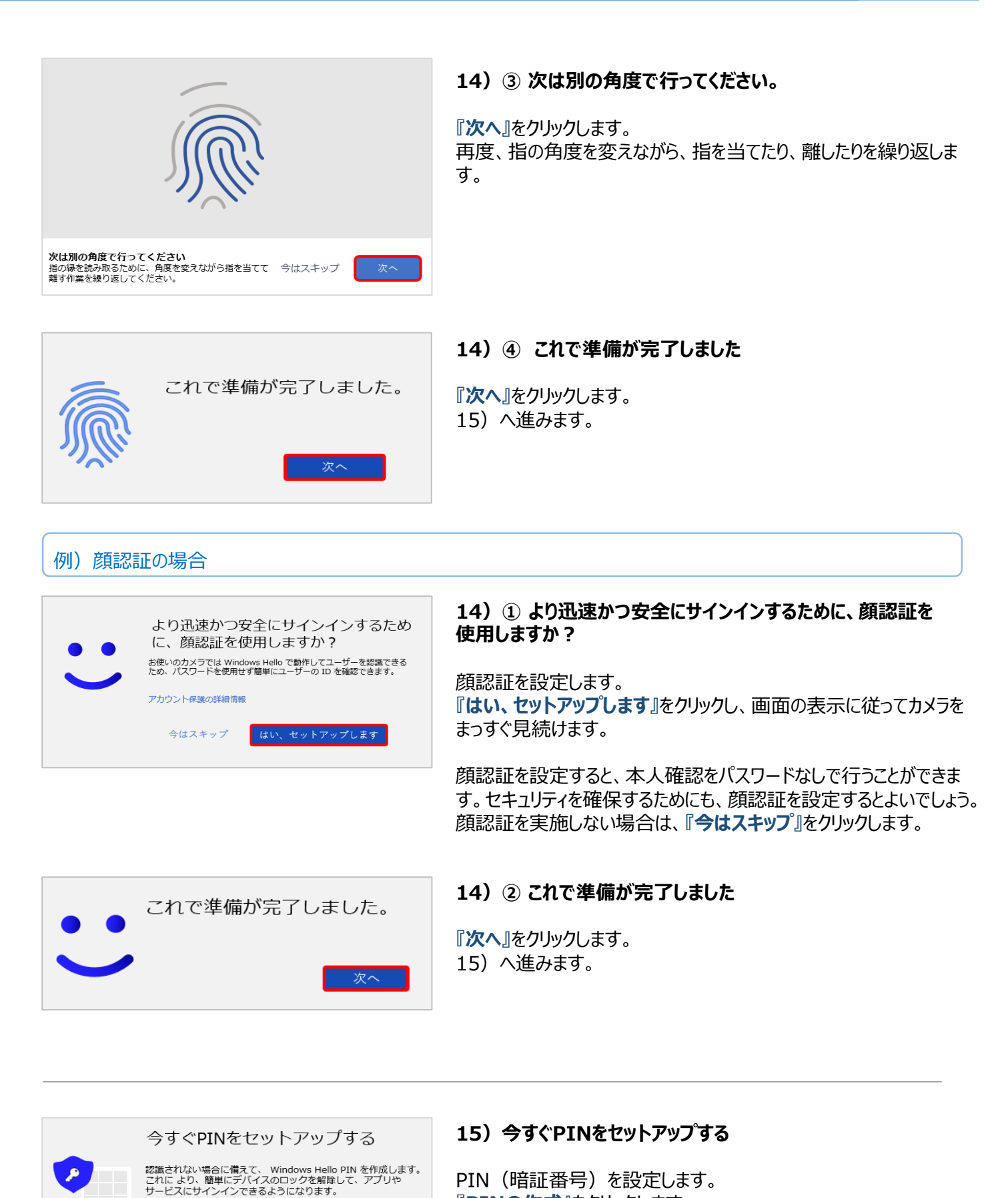

PIN(暗証番号)を設定します。 『PINの作成』をクリックします。

※ PINは、デバイス、アプリ、サービスにすばやく、 安全にサインインできる方法です。

•••• 🛅

PINの作成

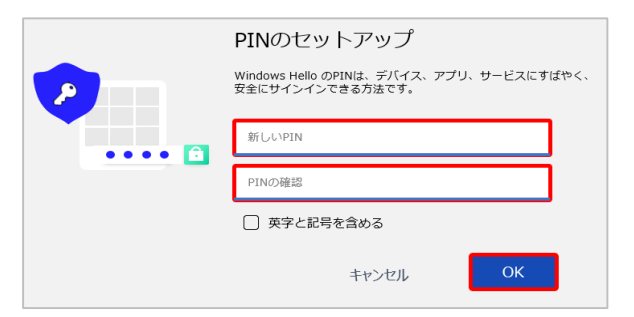

## 16) PINのセットアップ

新しいPINに『任意の数字』を入力し、 PINの確認に『同じ数字』を入力し、 『OK』をクリックします。

PINは数字を入力しますが、英字と記号を含めたい場合、 『□英字と記号を含める』に ☑(チェック)を入れます。 数字のみで設定する場合は、チェックを入れません。

連続した数字(1111、1234 など)や 4桁以下の数字を入力すると 複雑さの要件を満たすPINの設定を促す文言が表示されるので、 入力したものとは別のPINを入力します。

#### 設定したPINを下の枠内にメモしておきましょう。

【PIN メモ】

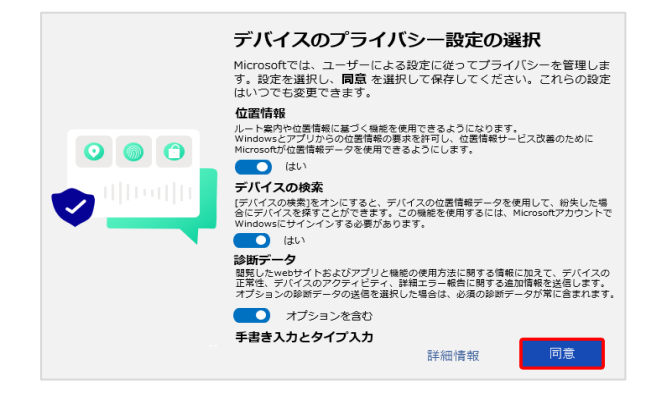

# 17) ① デバイスのプライバシー設定の選択

スクロールして最後まで確認し、『同意』をクリックします。

※以下の内容は、Microsoftのバージョンアップによって、 項目や文言が変更になる場合があります。 画面に表示される内容をよく読みながら選択しましょう。

続いて、**エクスペリエンスをカスタマイズしましょう**と表示されたら、 何もせずに、『**スキップ**』をクリックします。 (設定後でも、変更可能です)

PCからスマートフォンを使用すると表示されたら、 何もせずに、『スキップ』をクリックします。 (設定後でも、変更可能です)

常に最近の閲覧データにアクセスできますと表示されたら、 『今はしない』をクリックします。 (設定後でも、変更可能です)

PC Game Pass を初月¥850で利用できます と表示された ら何もせずに、『今はしない』または(スキップ)をクリックします。 (設定後でも、変更可能です)

**100作品以上の高品質のPCゲームをPC Game Pass でプレイしましょう。**と表示されたら何もせずに、『今はしない』または (スキップ)をクリックします。(設定後でも、変更可能です)

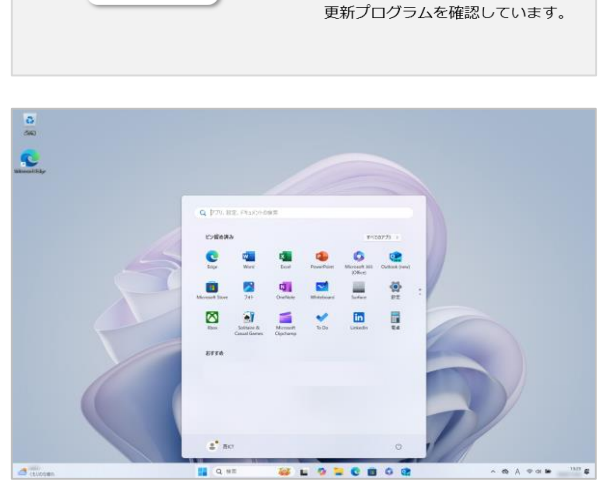

17) ② 更新プログラムを確認しています

『**更新プログラムを確認しています。**』と表示された場合、 そのまましばらく待ちます。

※ PCをコンセントに接続して電源を入れたままにしてください。

# 18) 完了後のデスクトップ画面

このような画面が表示されると初期セットアップは完了です。 壁紙やアイコンの表示等はPCにより異なる場合があります。

今回、設定した以下の情報はメモや写真をとり大切に保管しましょう。

| Microsoftアカウント |  |
|----------------|--|
| パスワード          |  |
| PIN            |  |

#### PCの電源を切る方法(シャットダウン)

1

PCの電源を切る時は、以下の手順を実施してください。

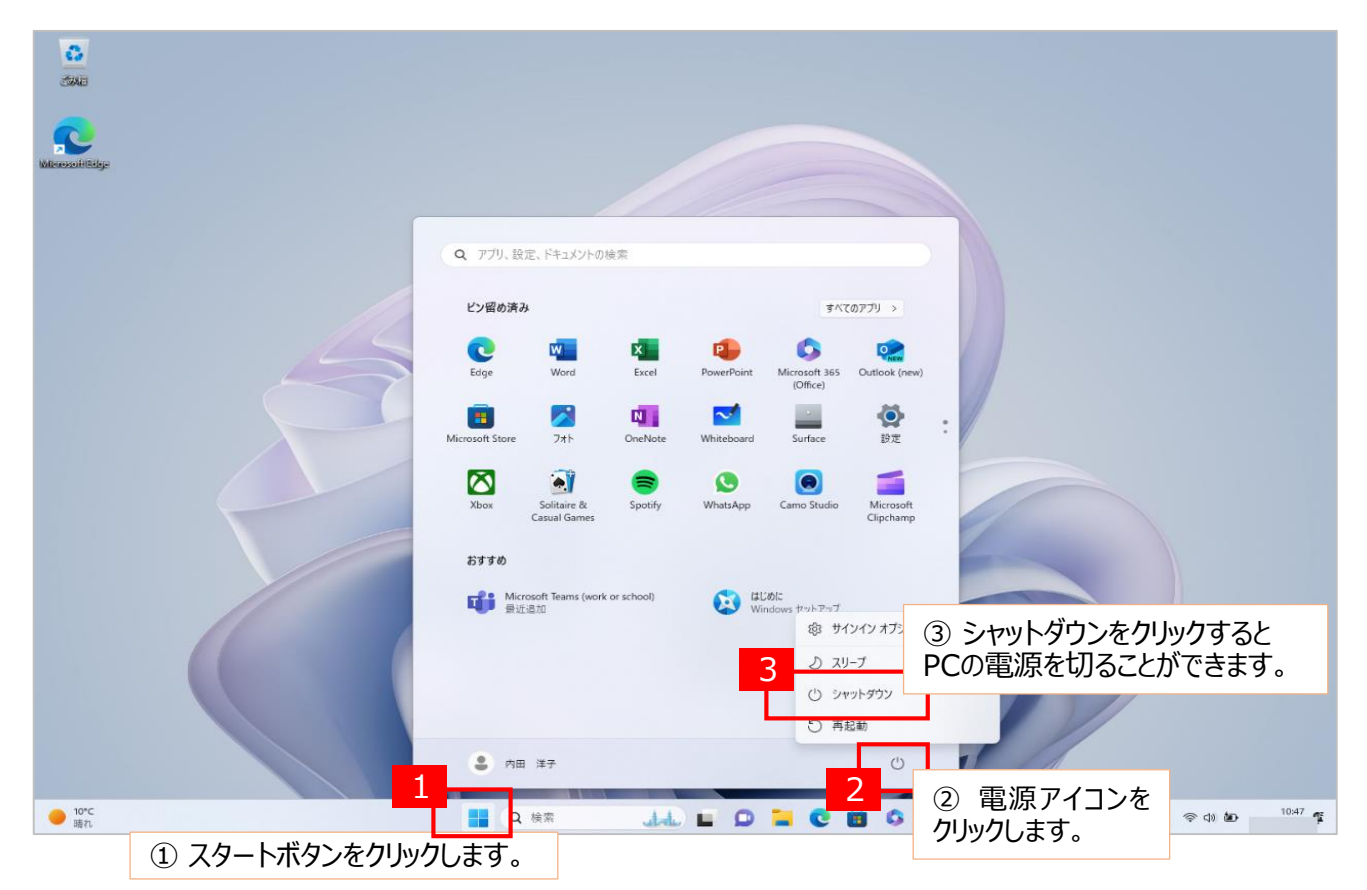

# 🐑 2.ブラウザの初期設定 Microsoft Edge①

PCに最初からセットアップされているブラウザー(インターネット閲覧用のアプリ)は、Microsoft Edge(マイクロソフト エッジ) です。最初に起動した時に設定画面が表示されるので、下記を参考に行ってください。 (以下の内容は、各種設定をスキップしていますが、ご自身の好みで設定していただいてかまいません。)

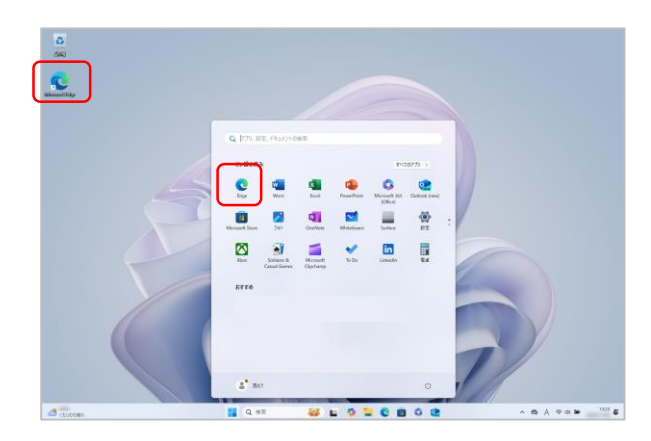

# 1) Microsoft Edgeの起動

デスクトップ または タスクバーから Microsoft Edge のアイコンをクリックして起動します。

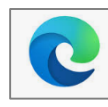

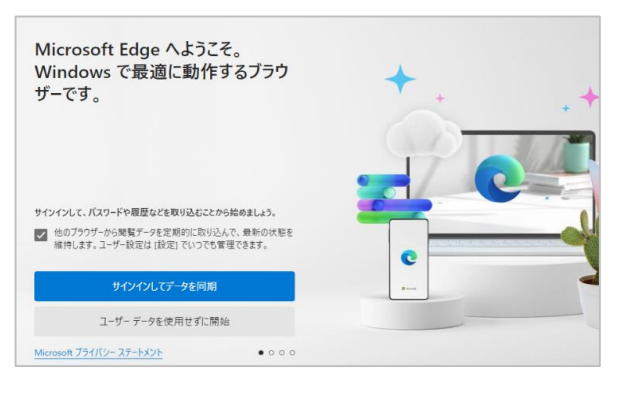

#### 2) Microsoft Edge へようこそ。 Windowsで最適に動作するブラウザーです。

『ユーザーデータを使用せず開始』をクリックします。

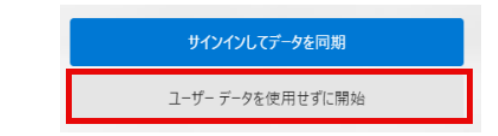

※この画面が出ない場合は3)に進みます。

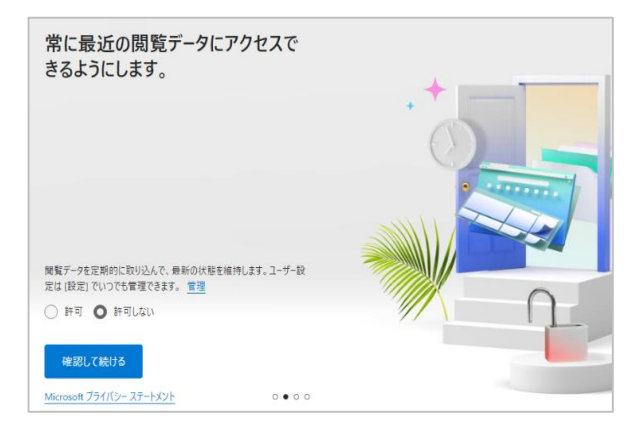

# 3)常に最近の閲覧データにアクセスできるようにします。

『O許可しない』を選択し、 『確認して続ける』をクリックします。

| 0       | 許可 | ● 許可しない |  |  |
|---------|----|---------|--|--|
| 確認して続ける |    |         |  |  |
| -       |    |         |  |  |

- Google からの閲覧データのインボートをお 
   伝いします

   岡間をオンにした状態で Google ブラウザーを利用している場合 は. Microsoft Edge 参えっ使い使めることができるように、 Google からフタマーク、パスワード、風湿などをインボートする お音概いをします。
   電理

   Google たりブノゲノンて統行する

   Coogle たりブノゲノレて統行する

   Coogle たりブノゲノンで統行する

   Coogle たりブノゲノンで統行する

   Coogle たりブノゲノンで統行する

   Coogle たりブノゲノンで統行する

   Coogle たりブノゲノンで統行する

   Coogle たりブノゲノンで統行する

   Coogle たりゲノゲノンで統行する

   Coogle たりブノゲノンで統行する

   Coogle たりオートット
- 4) Googleからの閲覧データのインポートをお手伝いします
- 『このデータを使用せずに続行する』をクリックします。

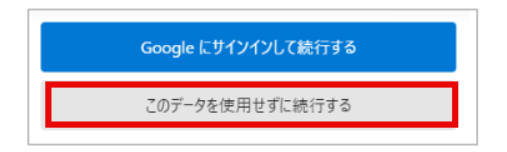

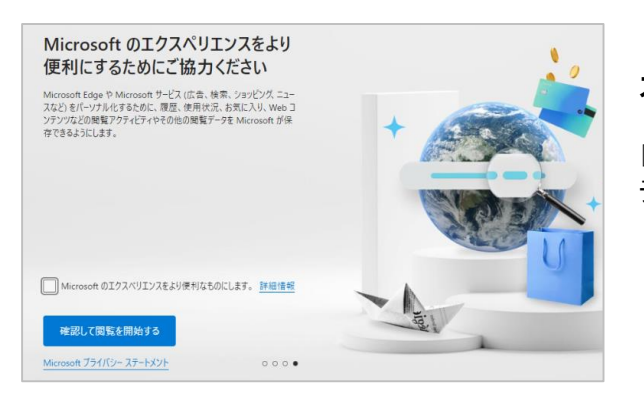

5) Microsoft のエクスペリエンスをより便利にするためにご協 力ください

 Microsoftのエクスペリエンスをより便利なものにします。の チェックをはずし、『確認して閲覧を開始する』をクリックします。

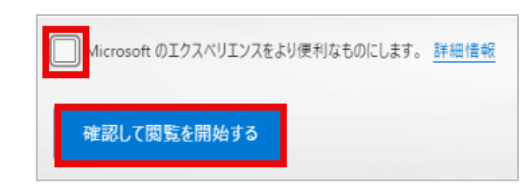

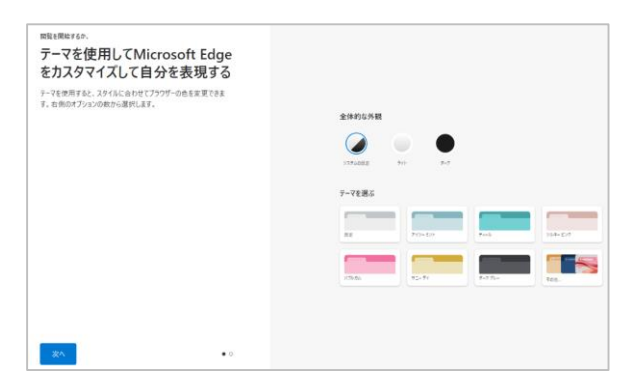

# 6) テーマを使用してMicrosoft Edge をカスタマイズして自 分を表現する

右側の選択肢から選択、または 何も選択せずに 『次へ』 を クリックします。

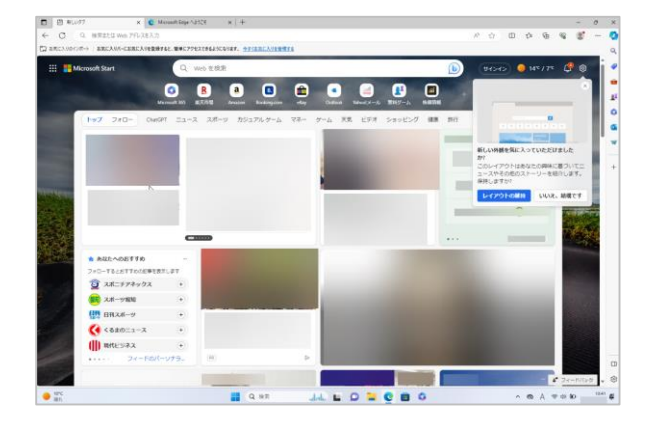

# 7) これでMicrosoft Edgeの初期設定は完了です。

下記の画面が表示された場合、 『レイアウトの維持』または『いいえ、結構です。』を選択します

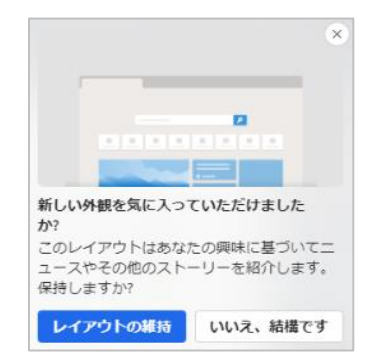